## Kurzanleitung zur Buchung eines Termins für die Grippeschutzimpfung

- Öffnen Sie auf den Link des für Sie passenden Ortes (Campus Essen oder Campus Duisburg).
- Dieser sollte Sie auf folgende Webseite führen:

| 🔒 Online-Terr                        | minbuchung — I     | Universitätsmedi    | izin Essen     |           |           | DE 🌐                   |
|--------------------------------------|--------------------|---------------------|----------------|-----------|-----------|------------------------|
| 1<br>Terminart & Zeit auswählen      |                    |                     | 2<br>Anmeldung |           |           | 3<br>Termin bestätigen |
| Behandler/Kategorie                  | Grippeschutzimpfur | ng                  |                |           |           | ~                      |
| Terminart                            | Grippeschutzimpfur | ng Uni Campus Essen |                |           |           | ~                      |
| Datum und Uhrzeit<br>4. November 202 | 4 - 10. Novemb     | er 2024             |                |           |           | ^                      |
|                                      |                    |                     |                |           |           |                        |
| 4.<br>Mo.                            | 5.<br>Di.          | б.<br>Мі.           | 7.<br>Do.      | 8.<br>Fr. | 9.<br>Sa. | 10.<br>So.             |
|                                      |                    |                     | 12:00          |           |           |                        |
|                                      |                    |                     | 12:05          |           |           |                        |
|                                      |                    |                     | 12:10          |           |           |                        |

- Hier wählen Sie sich bitte einen Termin aus und bestätigen diesen mit "Weiter zur Terminbuchung".
- Im nächsten Schritt klicken Sie bitte auf "Als Gast fortfahren (Ohne Registrierung)".

|                                            | 2                     | 8                      |
|--------------------------------------------|-----------------------|------------------------|
| rminart & Zeit auswählen                   | Anmeldung             | Termin bestätige       |
| Zur verbindlichen Terminb                  | uchung bitte Anmelden | oder Registrieren      |
| ) Welche Vorteile bietet ein samedi-Konto? |                       |                        |
| Melde Dich mit Deinem sam                  | nedi-Konto an         |                        |
| E-Mail *                                   | No                    | ch kein samedi-Konto?  |
|                                            |                       |                        |
| Passwort *                                 | •                     | Kostenios Registrieren |

• Im nächsten Dialog geben Sie Ihre Daten ein. Bitte achten Sie unbedingt auf die korrekte Schreibweise Ihrer Email-Adresse!

| Tei        | rmin buchen                                                                                                    |
|------------|----------------------------------------------------------------------------------------------------|
| (om        | mentare                                                                                                    |
| 1          | ch erlaube der Institution "Impfzentrum – Universitätsmedizin Essen " mir zu meinen gebuchten Terminen Benachrichtigungen zu senden. Die<br>Benachrichtigungseinstellung kann jederzeit von der Institution geändert werden                                                           |
| •<br>•     | Ich stimme zu, dass meine persönlichen Daten an die Institution "Impfzentrum - Universitätsmedizin Essen " weitergegeben werden.<br>Welche persönlichen Daten werden weitergegeben?                                                                                                   |
| <b>-</b> - | Ich habe die Datenschutzerklärung gelesen und erkläre mich damit einverstanden, dass die samedi GmbH die von mir angegebenen oder erfassten<br>zersonenbezogenen Daten und Gesundheitsdaten zur Nutzung der angebotenen Leistungen entsprechend der Datenschutzerklärung verarbeitet. |

- Bitte bestätigen Sie alle drei Abfragen. Ansonsten erhalten Sie keine Terminbestätigung und wir können Ihnen keine weiteren Informationen zukommen lassen.
- Mit einem Klick auf "Termin buchen" ist der Buchungsprozess abgeschlossen und Sie erhalten im Anschluss eine Bestätigung per Mail.

Wir bedanken uns bei Ihnen und wünschen Ihnen alles Gute.